1 当館ホームページ資料検索 (<u>https://opacsvr01.library.pref.nara.jp/drupal/</u>) から「詳細検索」をクリック。

| 帝良県立図書情報館<br>Nara Prefectual Library & Information Center | 資料検索 |          |          |  |
|-----------------------------------------------------------|------|----------|----------|--|
| 宗良県立図書消報館トッノペー                                            | -9/  |          | $\frown$ |  |
| 通常検索                                                      |      | Q カテゴリ検索 | 詳細検索     |  |
|                                                           |      |          |          |  |
|                                                           |      |          |          |  |
|                                                           |      |          |          |  |
|                                                           |      |          |          |  |
|                                                           |      |          |          |  |
|                                                           |      |          |          |  |
|                                                           |      |          |          |  |

2 ①「検索条件」(タイトル等)に必要な事項を入力する。
②「検索」をクリック

| 通常検索         |                      | Q カテゴリ検索 詳細検索 |     | ブックマーク ログイン ヘルプ 🛛 🖧 | えトさん<br>イライブラリ |
|--------------|----------------------|---------------|-----|---------------------|----------------|
| トップ画面 > 詳紙検索 |                      |               |     |                     |                |
|              | キーワード                |               |     | すべてを含む              |                |
|              | ISBN                 |               |     |                     |                |
|              | ISSN                 |               |     |                     |                |
|              | NCID                 |               |     |                     |                |
|              | New Area Table First | A7            | 雑誌  | 雑誌タイトル              |                |
|              | 資料裡加                 | 論文·日次 公文書     |     | 絵図・古写真              |                |
|              | イトル                  |               |     | すべてを合む              |                |
|              | 編著者名                 |               |     | #AT :               |                |
|              | 件名                   |               |     | ग्रेसर ( ) :        |                |
|              | 14. mart + 1         |               |     |                     |                |
|              | 出版年                  |               |     | <b>—</b>            |                |
|              | 和洋区分                 | 全て ÷          |     |                     |                |
|              | 言語                   |               | 言語表 |                     |                |
|              | 請求記号                 |               | 分類表 |                     |                |
|              | 所在                   | <b>全て</b> :   |     |                     |                |
|              | 児童書選択                | •             |     |                     |                |
|              | 新着                   | 日以内           |     |                     |                |
|              | 資料ID                 |               |     |                     |                |
|              | 所有者                  | •             |     |                     |                |
|              | 建建物                  |               |     | ( <b>2</b> )        |                |
|              |                      |               |     | $(\mathbf{Z})$      |                |

## 3 お求めの資料の「タイトル」をクリック。

| 通常検索              |              | Q カテゴリ検索 詳細検索                                              | ブックマーク ログイン ヘルプ 〇 ダストさん マイライブラリ                                  |
|-------------------|--------------|------------------------------------------------------------|------------------------------------------------------------------|
| 当館所藏(23)          |              |                                                            | ,<br>,                                                           |
| トップ画面 > 一覧画面      |              |                                                            |                                                                  |
| 洋細栓索冬性 参          | 詳細格          | 案 全23件 1~23                                                | 並び順 出版年(新しいものから) \$                                              |
| かくしい (オペアを合わ)     |              |                                                            |                                                                  |
| 奈良県立図書情報館         |              |                                                            | 1 /1                                                             |
| 絞り込み              | 6            | マイ奈良: City magazine, 464号 2015.9, 特集:奈良                    | 一 奈良県立図書情報館十周年記念誌                                                |
| Idea Not See Chil | 0.8750       | 県立図書情報館:文化発信の情報基地を目指して                                     | 著者名: 奈良県立図書情報館編集<br>奈良県立図書情報館開始も思いたの会事業の会 2015/11                |
| 資料種別              | 20 53        | 画蔵: リーダーステークル 2015/9/1<br>所蔵: ふるさと 050-マイナ-Z,書座1 050-マイナ-Z | 所蔵: ふるさこ 010210 7 27-2015 禁帯出, 書座1 016.216-ナラケ-2015              |
| 雜誌                | 1 2 #3       | タイル                                                        | 図書 奈中出, ふるさと 016,216-デラゲ-2015                                    |
| 雑誌タイトル            | 2 🖸          |                                                            |                                                                  |
| 論文·目次             | 0            | ■ ブックマーク型<br>録                                             | ブックマーク豊 録                                                        |
| 公文書               | 0            |                                                            |                                                                  |
|                   | -            | 花札よろし:奈良県立図書情報館蔵、下                                         | 花札よろし:奈良県立図書情報館蔵,上                                               |
| 著酒                | 王胜怒<br>19 07 | 著者名: 鈴木怒齋作                                                 | 著者名: 鈴木怒齋作                                                       |
| 奈良県立図書信報館図書…      | 17 🖸         | 出版: 卸木怒齋 2010/5<br>所蔵: ふるさと 797-ススキ-PC 禁帯出                 | 出版: 即木悠齋 2010/5<br>所蔵: ふるさと 797-ススキ-PC 禁帯出                       |
| 奈良県立図書情報館図書…      | 17 🖸 🛛 🙀     | a                                                          | 図書                                                               |
| 奈良県立図書情報館資料…      | 17 🖂         |                                                            |                                                                  |
| 鈴木、怒唐             | 2 🖸          |                                                            |                                                                  |
| 佐久・キーワード          | otte         |                                                            |                                                                  |
| 奈良県立図書情報館         | 20 🖸         | 月刊奈良,47卷10号通卷475号 平成19年10月号,特                              | 奈良県立図書情報館資料展示記録,平成29年度2                                          |
| 花札                | 2 🖸          | 朱:苍娘1 ノアヒュー 宗良県立図書情報昭十田秘昭長<br>ならNOW 世界初 イベリコ酸の手づくりソーセージ    | 者者名口・ (REREAL MARINE MARINE) - ビスグループ編<br>出版: 奈良県立図書情報館 2007/11- |
| 出版年               | 全解款 林田       | 開発へ。新しい食文化を関西から;私学特集 21世紀                                  | 所職: ふるさと 015.8-ナラケ-2018 祭帯出                                      |
| 2017-2021         | 0            | ル の教育を考える                                                  | 124 m                                                            |
| > 2012-2016       | 2 🖂          | 編集団体名: 現代奈良協会<br>出版: 現代奈良協会 2007/9/30                      |                                                                  |
| > 2007-2011       | 20 🖂         | 所蔵: 繊維由 書店1 051-129 ふるさと 051-129                           |                                                                  |

4「書誌詳細」画面の①「タイトル」と、画面下の②「資料バーコード」を申込みフォームの該当欄に記入(コピー&ペースト)

| 「<br>し<br>テ<br>良県<br>立<br>国 | 県立図書情報館 資料<br>storal library & lofametice Canter<br>書情報館トップページへ | 料検索                                                             | 種類を持たして終了                                                                                           |
|-----------------------------|-----------------------------------------------------------------|-----------------------------------------------------------------|----------------------------------------------------------------------------------------------------|
| 通常検索                        |                                                                 | Q カテゴリ検索 詳細検索                                                   | ブックマーク ログイン ヘルブ State                                                                               |
| く 前へ<br>トップ商園><br>「書庫資料請求   | - 覧振向 > 詳細(当館所留<br>書                                            |                                                                 | 2/23件 滋心 >                                                                                          |
| 卷号情報                        | 奈良県立図書<br>奈良:奈良県立図書<br>図書                                       | "簡報館十周年記念誌<br>18者前席十周年を衣う記念事業の会。2015.11                         | ① ここを専用申込フォームの「借りたい本のタイトル<br>及び資料ID」欄に記入(コピー&ペースト)                                                  |
| No. 予約.                     | 人数 所在                                                           | 請求記号 資料ID 貸出区分 状況                                               | 単年     ままろば<br>デジジル     関連情報       リイブラ<br>リーへの<br>リンク     Georgie Books へのリンク<br>紀戸園屋書はウェブストアへのリンク |
| 1 0                         | ) <u>Adde</u>                                                   | 016.216<br><u>ナラケ</u><br>2015                                   | ② ここを専用申込みフォームに記入した                                                                                 |
| 2                           | <u>ふるさと</u><br>主席1                                              | 016216<br><u>ナラケ</u><br>2015<br>111292414<br><u>サラケ</u><br>2015 | タイトルの次に改行して記入(コピー&ペースト)                                                                             |
|                             |                                                                 | 016.216<br><u>+97</u><br>2015                                   |                                                                                                    |
| ■ ブッママー<br>詳細情報<br>刊程<br>形態 | -2Ⅲ<br>_2015<br>「貸出Ⅰ<br>「状況」<br>でき                              | 区分」が「禁帯出」<br>」が「貸出不可」にな<br>ません。                                 | こっている本は申し込み                                                                                         |